# Entered by Lab Orders via Patient Station

<u>Purpose</u>: When a specimen arrives in the lab for an OHSU patient with a generic label and a paper requisition, lab accessioners look for a corresponding order in EpicCare. If none is found, this process shows how they can enter the lab order themselves in EpicCare and then pull it into Case Builder to accession it into Beaker.

### **Find the Patient in Patient Station**

- 1. Click on the Patient Station activity from your main toolbar
- 2. Search for the patient using name or MRN
- 3. Search for the pathology order by clicking on the **Order Inquiry** activity. (Note: make sure your View is set to Specimen Collection). If no order is found to match, click back to Patient Station:

| 😎 POC - Hyperspi                                                        | ace - Oregon Heal              | th & Science University - LA                            | SURGICAL PATH                                  |                                  |                                                        |                              |                             |                    |             |                                      |                | _ 8 ×                         |
|-------------------------------------------------------------------------|--------------------------------|---------------------------------------------------------|------------------------------------------------|----------------------------------|--------------------------------------------------------|------------------------------|-----------------------------|--------------------|-------------|--------------------------------------|----------------|-------------------------------|
| Epic - 🗞                                                                | Views 🔸 🤌 Cas                  | e Inquiry 🔊 Patient Inquir                              | 🕞 Result Entry 📓 Regis                         | stration 🕴 Patient Station 🚔 Cha | irt 📅 Labels & Docs 😑 Ir                               | Basket                       |                             |                    |             |                                      | 😪 🄌 🖨 Print    | <ul> <li>E Log Out</li> </ul> |
| ° <u>=</u> 🗉 🖾                                                          | Alaska,June                    | 3U X                                                    |                                                |                                  |                                                        |                              |                             |                    |             |                                      | POC            | C Search                      |
| Alaska, Junea<br>DOB: 46 yrs, Fen<br>Preferred Name: 1<br>MRN: 03500843 | 1U<br>nale, 03/22/1971<br>None | PCP: Fields, Scott, MD<br>Ref: None<br>Pt Ins: MEDICARE | Language: English<br>ePOLST: NO<br>Adv Dir: NO | Allergies<br>Omnipaque [lohexol] | MyChart: Code expired<br>FYI: (None)<br>Research: None | My Sticky Note: 🕇            | Unit: None<br>Rm/Bed: 17, 1 |                    |             |                                      |                |                               |
| + + -                                                                   | Order Ing                      | uiry                                                    |                                                |                                  |                                                        |                              |                             |                    |             |                                      |                | @ ∠                           |
| Patient Sum                                                             | C Refresh 🎕                    | Views - 🤸 Release 💧                                     | Collect Specimens 📱 Ca                         | ise Builder 👻 🔀 Gancel 🗈 CC R    | esuits 🐺 Labels & Docs                                 | 📾 Lin <u>k</u> Orders 📔 Pat. | Reports 🔹 🕀 Proc. Catal     | log 🙋 Spec. Inquin | -           |                                      |                |                               |
| Order Inquiry                                                           | Research                       | ID                                                      | Class                                          | Frequency                        | Order Date                                             | Order                        |                             | PRI                | Expected    | Ordering Provider                    | Department     |                               |
| Specimen Inq                                                            | Inpatient                      |                                                         | ID Lab Callest                                 | ONCE                             | 01/10/20                                               |                              |                             | 00                 |             | Themas Medial MD                     | KDV12K CADDIO  | ARCIOL                        |
|                                                                         |                                |                                                         | IP Lab Collect                                 | COLLECT NOW, X1                  | 01/10/20                                               | B CBC ONLY                   | MA .                        | RO                 |             | Thomas Yackel MD                     | KPV 12K CARDIO | VASCICU                       |
| SnapSnot                                                                |                                |                                                         |                                                |                                  |                                                        |                              |                             |                    |             |                                      |                |                               |
| Synopsis                                                                |                                |                                                         |                                                |                                  |                                                        |                              |                             |                    |             |                                      |                |                               |
| Chart Review                                                            |                                |                                                         |                                                |                                  |                                                        |                              |                             |                    |             |                                      |                |                               |
| Care Everywh                                                            |                                |                                                         |                                                |                                  |                                                        |                              |                             |                    |             |                                      |                |                               |
| Review Flows                                                            |                                |                                                         |                                                |                                  |                                                        |                              |                             |                    |             |                                      |                |                               |
| Results Revi                                                            |                                |                                                         |                                                |                                  |                                                        |                              |                             |                    |             |                                      |                |                               |
| Allergies                                                               |                                |                                                         |                                                |                                  |                                                        |                              |                             |                    |             |                                      |                |                               |
| History                                                                 | Report                         |                                                         |                                                |                                  |                                                        |                              |                             |                    |             |                                      |                |                               |
| Problem List                                                            |                                |                                                         |                                                |                                  |                                                        |                              |                             |                    |             |                                      |                |                               |
|                                                                         | MAG                            | NESIUM, PLA                                             | SMA                                            |                                  |                                                        |                              |                             |                    |             |                                      | Alas           | ka, Juneau                    |
| Demographics                                                            | Order: 162                     | 748314 DOB: 3/22/1971                                   | Age/Sex: 46 yrs F                              |                                  |                                                        |                              |                             |                    |             |                                      |                |                               |
| Letters                                                                 |                                |                                                         |                                                |                                  |                                                        |                              |                             |                    |             |                                      |                |                               |
| Patient Station                                                         | Priority                       |                                                         | Source                                         | Type                             | OI                                                     | dered by                     |                             | Date/Tim/          | e<br>8.0645 | Department<br>KPV 12K CARDIOVASC ICI |                |                               |
| Patient Station                                                         | Routine                        |                                                         | bioou                                          | Biolog                           | N.                                                     | remplate                     |                             | 1/10/2010          | 5 0045      | KPY 12K CARDIOVASCICC                |                |                               |

### Enter the Order/Build the Case-Inpatient

4. If the specimen came from the OR or an Inpatient unit look for an Admission Encounter

| Arctic, Ocean<br>DOB: 64 yrs, Ma<br>Preferred Name:<br>MRN: 03440071 | n PCP: Yackel<br>ale, 06/17/1953 Ref: None<br>None Pt Ins: PACIE   | I, Thomas, Lang<br>ePO<br>FICSOURCE Adv | guage: English<br>LST: NO<br>Dir: NO | Allergies<br>No Known A | Allergies      | MyChar<br>FYI: (No<br>Resear | rt: Pending<br>one)<br>ch: None | My Sticky Note: 1<br>Shared Patient | Unit: None<br>Rm/Bed: 15, 1                  |                     |           |            |             |                    |               |                  |
|----------------------------------------------------------------------|--------------------------------------------------------------------|-----------------------------------------|--------------------------------------|-------------------------|----------------|------------------------------|---------------------------------|-------------------------------------|----------------------------------------------|---------------------|-----------|------------|-------------|--------------------|---------------|------------------|
| $\leftrightarrow \rightarrow -$                                      | Last refreshed: 1/1                                                | 3/2018 4:01                             | :01 PM                               |                         |                |                              |                                 |                                     |                                              |                     |           |            |             |                    |               | () I             |
| Patient Sum                                                          | 11 C T                                                             | E                                       | <b>R</b>                             | ¢.                      |                |                              |                                 |                                     |                                              |                     |           |            |             |                    |               |                  |
| Order Inquiry                                                        | Legend Refresh Filter                                              | New Hospital S                          | 2utpt Appts                          | linerary                |                |                              |                                 |                                     |                                              |                     |           |            |             |                    |               |                  |
| Specimen Inq                                                         | a. (2) Same encounters may be hidden based on the applied filters. |                                         |                                      |                         |                |                              |                                 |                                     |                                              |                     |           |            |             | Adjust Filters     | Reset Filters | Hide Message     |
| SnapShot                                                             | Encounter Hosp Acct B                                              | Episode Order                           |                                      |                         |                |                              |                                 |                                     |                                              |                     |           |            |             | Current +/- 7 Days | All 11/28/2   | 2016 - 12/7/2017 |
| Synopsis                                                             | Encounter                                                          | Status                                  | Date                                 | Time Dept/              | /Unit          | Room                         | Pt C Accom Code                 | Reason                              | Provider                                     | Account             | CSN       | Contact Ni |             |                    |               | 1                |
| Chart Review                                                         | Admission                                                          | Admitted<br>Completed April             | 11/28/2016                           | 0830 KPV<br>0900 NEU    | 12K CARDIOVASC | 15                           | Inpt Hospice                    | Hereditary factor VIII (            | le Daniel O Herzig, MD<br>Kimberly Hutchison | 522138<br>AI 522138 | 204005718 | 2          |             |                    |               |                  |
| Care Evenet                                                          | Surgery                                                            | Posted                                  | 10/23/2017                           | 0920 UHS                | 6A             |                              | ODL                             | OPEN RADIOFREQU                     | E Daniel O Herzig, MD                        | 11 322 130          | 204028938 | 35         |             |                    |               |                  |
| Gare Everywri                                                        | Surgery                                                            | Unposted                                | 10/19/2017                           | 1735 UHS                | 6A             |                              |                                 | OUT OF OR BEDSID                    | E Daniel O Herzig, MD                        |                     | 204028754 | 33         |             |                    |               |                  |
| Review Flows                                                         | Surgery                                                            | Unposted                                | 10/19/2017                           | 0730 UHS                | 6A             |                              |                                 | COLON INTERPOSIT                    | IC Daniel O Herzig, MD                       |                     | 204028708 | 29         |             |                    |               |                  |
| Results Revi                                                         | Surgery                                                            | Unposted                                | 10/12/2017                           | 1200 UHS                | 6A             |                              |                                 | CHOLECYSTECTOM                      | Y John Hunter, MD                            |                     | 204027441 | 27         |             |                    |               | *                |
|                                                                      | All encounters loaded.                                             |                                         |                                      |                         |                |                              |                                 |                                     |                                              |                     |           |            |             |                    |               |                  |
| Allergies                                                            | Demographics                                                       |                                         |                                      |                         |                |                              |                                 |                                     |                                              |                     |           |            |             |                    |               |                  |
| History                                                              |                                                                    |                                         |                                      |                         |                |                              |                                 |                                     |                                              |                     |           |            |             |                    |               |                  |
| Problem List                                                         | Patient Inform                                                     | ation                                   |                                      |                         |                |                              |                                 |                                     |                                              |                     |           |            |             |                    |               |                  |
| Demographics                                                         | Patient Information                                                |                                         |                                      |                         |                |                              |                                 |                                     |                                              |                     |           |            |             |                    |               |                  |
| Lallaca                                                              | Patient Name                                                       |                                         |                                      |                         |                | Sei                          | ×                               |                                     | DOB                                          |                     |           |            | SSN         |                    |               |                  |
| Letters                                                              | Arctic, Ocean                                                      |                                         |                                      |                         |                | Ma                           | ale                             |                                     | 6/17/1953                                    |                     |           |            | 300-00-0000 |                    |               |                  |
| Detient Station                                                      | Patient Demogra                                                    | phics                                   |                                      |                         |                |                              |                                 |                                     |                                              |                     |           |            |             |                    |               |                  |
| Patient Station                                                      | Address                                                            |                                         |                                      |                         |                |                              |                                 | Phone                               |                                              |                     |           |            |             |                    |               |                  |

5. Double click on the encounter to open it. Click on the **Manage Orders** activity:

| + $+$ $-$     | Summary                                                                                                    | ?                   | Ŀ <sup>™</sup> |  |  |  |  |  |  |  |  |  |  |
|---------------|----------------------------------------------------------------------------------------------------|---------------------|----------------|--|--|--|--|--|--|--|--|--|--|
| Patient Sum   | 🗧 🖸 🛛 🖉 I 🔁 Orders 🗄 MAR-Sorted 🖹 Order Hx 🖹 ICU Accordion 🖺 ED Encounter Summary                                                                                     | Orders 🔎 🗾          | ÷              |  |  |  |  |  |  |  |  |  |  |
| SnapShot      |                                                                                                    |                     | ^              |  |  |  |  |  |  |  |  |  |  |
| Order Inquiry | Alaska, Juneau MRN: 03500843 (46 y.o. F) (Adm: 12/26/17)                                                                                                    |                     |                |  |  |  |  |  |  |  |  |  |  |
| Specimen Inq  |                                                                                                    |                     |                |  |  |  |  |  |  |  |  |  |  |
| Summary       | Attending Provider: Donald Girard, MD Isolation: (none) Ht: 1.735 m (5' 8.3') Anticipated Dx: ab pain BME 30                                                          | 30.73 kg/m 2        |                |  |  |  |  |  |  |  |  |  |  |
| Chart Review  | Allergies: Omnipaque [Johexol] Code Status: Not on hile WP 92.5 kg (203 lb 14.8 oz) BSA: 2.<br>Advance Care Planning Activity 5 Admission WP 92.5 kg (203 lb 14.8 oz) | 1.11 m <sup>2</sup> |                |  |  |  |  |  |  |  |  |  |  |
| Care Everywh  |                                                                                                    |                     |                |  |  |  |  |  |  |  |  |  |  |
| Synopsis      | 🖹 Orders to be Acknowledged For                                                                                                    |                     |                |  |  |  |  |  |  |  |  |  |  |
| Results Revi  | None                                                                                                    |                     |                |  |  |  |  |  |  |  |  |  |  |
| Review Flows  |                                                                                                    |                     |                |  |  |  |  |  |  |  |  |  |  |
| Problem List  | 🗄 Held Orders                                                                                                    |                     |                |  |  |  |  |  |  |  |  |  |  |
| History       | None                                                                                                    |                     |                |  |  |  |  |  |  |  |  |  |  |
| Notes         |                                                                                                    |                     |                |  |  |  |  |  |  |  |  |  |  |
| Demographics  | Comment IP To Ancillary Sticky Note                                                                                                    | Comment             |                |  |  |  |  |  |  |  |  |  |  |
| Medications   |                                                                                                    |                     |                |  |  |  |  |  |  |  |  |  |  |
| Allergies     | To Provider Sticky Note                                                                                                    | Comment             |                |  |  |  |  |  |  |  |  |  |  |
| Manage Orders |                                                                                                    |                     |                |  |  |  |  |  |  |  |  |  |  |
| Order Review  | Unit Collect Orders Needing Specimen Collection                                                                                                    |                     |                |  |  |  |  |  |  |  |  |  |  |
| order Review  | A sea                                                                                                    |                     |                |  |  |  |  |  |  |  |  |  |  |

6. Enter the pathology order in the Manage Orders field:

| Summary        | Orders  | •             |                      |
|----------------|---------|---------------|----------------------|
| <u>M</u> anage | Orders  | Or <u>d</u> e | er Sets              |
|                |         |               | Options 🔻            |
| lab00890       |         |               | <b>₽</b> Ne <u>w</u> |
| Select orde    | er mode |               | ✓ <a>B</a> Next      |
|                |         |               |                      |

7. With the correct order selected, click **Accept**:

| 💷 Order a | and Order Set Search         |                    |   |      |                 |                  | _ <b>D</b> X  |
|-----------|------------------------------|--------------------|---|------|-----------------|------------------|---------------|
| LAB008    | 890                          |                    | P |      | <u>B</u> rowse  | Preference List  | Eacility List |
| E or      | rder Sets & Dane             | (No results found) |   |      |                 |                  |               |
|           | uer sets œ r and             |                    |   |      |                 |                  |               |
| ¥ M       | edications (No               | o results found)   |   |      |                 |                  |               |
| 🖨 Pro     | ocedures ≈                   |                    |   |      |                 |                  |               |
|           | Code                         | Name               |   | Туре | Pref List       | Institu          | tion Cost     |
| 4         | <ul> <li>LAB00890</li> </ul> | SURGICAL PATHOLOGY |   | Lab  | IP FACILITY LAB |                  |               |
|           |                              |                    |   |      |                 |                  |               |
|           |                              |                    |   |      |                 |                  |               |
|           |                              |                    |   |      |                 |                  |               |
|           |                              |                    |   |      |                 |                  |               |
|           |                              |                    |   |      |                 |                  |               |
|           |                              |                    |   |      |                 |                  |               |
|           |                              |                    |   |      |                 |                  |               |
|           |                              |                    |   |      |                 |                  |               |
|           |                              |                    |   |      |                 |                  |               |
|           |                              |                    |   |      |                 |                  |               |
|           |                              |                    |   |      |                 |                  |               |
|           |                              |                    |   |      |                 |                  |               |
|           |                              |                    |   |      |                 |                  |               |
|           |                              |                    |   |      |                 |                  |               |
|           |                              |                    |   |      |                 |                  |               |
|           |                              |                    |   |      |                 |                  |               |
|           |                              |                    |   |      |                 |                  |               |
|           |                              |                    |   |      |                 |                  |               |
|           |                              |                    |   |      | Select And Stay | ✓ <u>A</u> ccept | × Cancel      |

8. Change the Frequency to Entered by Lab. Fill in details about the specimen(s) from what is given to you on the specimen cup(s) or a paper requisition. Then click **Accept**:

| SURGICAL PATHOLOGY                                     | ✓ <u>A</u> ccept ★ <u>C</u> ancel   |
|--------------------------------------------------------|-------------------------------------|
| Frequency: Entered by lab 🔎 Collect Now, X1            | <u> </u>                            |
| Starting: 1/13/2018 🗐 Today Tomorrow At: 1630          | 0                                   |
| First Occurrence: Today 1630                           |                                     |
| Scheduled Times: Hide Schedule                         |                                     |
| 1/13/18 1630                                           |                                     |
|                                                        |                                     |
| Specimen Tissue 🔎<br>Type:                             |                                     |
| Reference 1. OHSU Lab Services Manual<br>Links:        |                                     |
| Specimen:                                              |                                     |
| Specimen Source A: Leg - left                          | Diopsy of mas                       |
| Specimen:                                              |                                     |
| Specimen Source B: Leg - left                          | 🔎 scraping                          |
| Specimen: C                                            |                                     |
| Clinical Indications: History of pain                  |                                     |
| Known or suspected Yes No                              |                                     |
| Known or suspected Yes No Hepatitis?                   |                                     |
| Known or Suspect TB? Yes No                            |                                     |
| Known or Suspect Yes No Other?                         |                                     |
| Gestational Age (REQUIRED for placenta specimens):     |                                     |
| na                                                     |                                     |
| Products of Conception Disposition Request (POC Only)? |                                     |
| Special Standard                                       |                                     |
| CC Results: Recipient Modifier                         | Add PCP 🗸                           |
|                                                        | Add My List 👻                       |
|                                                        | Build My Lists                      |
|                                                        | Clear All                           |
| Show Additional Order Details X                        |                                     |
| Unext Required Link Order                              | ✓ <u>A</u> ccept X <u>C</u> ancel . |

#### 9. Click Sign:

| Sur | mmary                                                                                                    | Orders                                                                                                    | •                                                                                                    |                      |                    |  |  |  |  |  |  |  |
|-----|----------------------------------------------------------------------------------------------------|----------------------------------------------------------------------------------------------------|----------------------------------------------------------------------------------------------------|----------------------|--------------------|--|--|--|--|--|--|--|
| 1   | <u>M</u> anage                                                                                                    | Orders                                                                                                    | Or <u>d</u> e                                                                                                    | r Se                 | ts                 |  |  |  |  |  |  |  |
|     |                                                                                                    |                                                                                                    |                                                                                                    | O                    | otions 🔻           |  |  |  |  |  |  |  |
| Pla | Place new orders or order sets + New                                                                                                  |                                                                                                    |                                                                                                    |                      |                    |  |  |  |  |  |  |  |
| Se  | lect ord                                                                                                    | er mode                                                                                                    |                                                                                                    | ~                    | \rm 🔒 <u>N</u> ext |  |  |  |  |  |  |  |
| B   | 皍 New Orders                                                                                                    |                                                                                                    |                                                                                                    |                      |                    |  |  |  |  |  |  |  |
|     | SURGI<br>Routine<br>Specim<br>Specim<br>Specim<br>Specim<br>Clinical<br>pain<br>Known o<br>Known o<br>Known o<br>Gestatic<br>placentz | CAL PATH(<br>Entered by<br>an A an Source A:<br>an Source A:<br>an Source B:<br>Indications:<br>or suspected<br>or suspected<br>or Suspect Conal Age (RE<br>a specimens) | JLOGY<br>lab First<br>t 1630<br>Leg - Ief<br>History c<br>I Hay Nu<br>Hepatit<br>B? No<br>QUIRED<br>QUIRED<br>;: na | ft<br>of<br>o<br>for |                    |  |  |  |  |  |  |  |
| ×   | <u>R</u> emove                                                                                                    | All                                                                                                    | - (                                                                                                    |                      |                    |  |  |  |  |  |  |  |
|     |                                                                                                    | Save Save                                                                                                    | Work                                                                                                    | ~                    | <u>S</u> ign       |  |  |  |  |  |  |  |
|     |                                                                                                    | Sign &                                                                                                    | Hold                                                                                                    | _                    |                    |  |  |  |  |  |  |  |

10. Enter the **Order Mode** (per transcription if paper order), **Ordering** and **Authorizing Provider**. Your name should be in the **Entered by** field:

| Providers                               | x                                 |
|-----------------------------------------|-----------------------------------|
| Ordering Information<br>Order mode      | Filter: 🗹 Nearby                  |
| Per Transcription                       | Q                                 |
| Ordering provider                       |                                   |
| YACKEL, THOMAS                          | 0                                 |
| Authorizing Providers<br>For procedures |                                   |
| YACKEL, THOMAS                          | Q.                                |
| Entry Information                       |                                   |
| ULMSCHNEIDER, MARY C                    | Q.                                |
| Comments                                |                                   |
|                                         |                                   |
|                                         | ✓ <u>A</u> ccept X <u>C</u> ancel |

#### 11. Click Accept.

#### 12. Select Order Inquiry again from the activity list on the left:

| 😁 POC - Hypersp                    |                                                                                                    |                                                                                                    |                | 1                         |
|------------------------------------|----------------------------------------------------------------------------------------------------|----------------------------------------------------------------------------------------------------|----------------|---------------------------|
| Epic - 🐁                           | views 🔸 된 Case Inquiry 🧕 Patient Inquiry 🕞 Result Entry 🗃 Registration 🚦 Patient Station 🚦                                            | Chart 📅 Labels & Docs 🖃 in Basket                                                                                                    |                | S 🄌 🕀 🔊                   |
| °= 🗉 🗔                             | Alaska,Juneau X                                                                                                    |                                                                                                    |                | POC                       |
| Alaska, Junea<br>46 yrs, Female, ( | u MRN: 03500643 Unit: KFV 12K Allergies W1, Ht 92.5 kg<br>x/22/1971 C:SN: 204032725 Rm/Bed: 17, 1 Omnipaque [lohexol] Dosing wt (kg): | 735 m (5 8     Code Net on the Inst MEDICARE A     Research None     Infliction: None     PCP Soft Heids, MD       2.5     eroPic Soft Heids, MD     Adv Dir: NO     PC Class: Inpatient     Lange English       Adv Dir: NO     HC Class: Inpatient     Lange English     Soft Class: Inpatient |                |                           |
| + + -                              | Manage Orders                                                                                                    |                                                                                                    | ⊙ ? <b>∠ X</b> | Summary Orders            |
| Patient Sum                        | Active TPN Signed & Held Home Meds Order History Communication BP                                                                     | Cosign Orders                                                                                                    |                |                           |
| SnapShot                           | Sort by: Med/Procedure V Go to: Medications V                                                                                         |                                                                                                    | 0              | Manage Orders Or          |
| Order Inquiry                      | Mediations                                                                                                    |                                                                                                    | -              |                           |
| Specimen Inq                       | Wedications                                                                                                    |                                                                                                    |                | Place new orders or order |
| Summary                            | bisacodyl (DULCOLAX) suppository 10 mg                                                                                                | 10 mg, rectal, DAILY AS NEEDED, Starting Thu 12/28/17 at 1013, Until Discontinued, 2nd line for no BM in past 2 days or if no response to<br>MIRALAX or if patient unable to tolerate oral                                                                                                    |                | Select order mode         |
| Chart Review                       |                                                                                                    |                                                                                                    |                |                           |
| Care Everywh                       |                                                                                                    | 2,000 Units, oral, DALEY, Pilst dose on Thu 12/28/17 at 1150, Until Discontinued                                                                                                    |                |                           |
| Synopsis                           | dextrose 5%-NaCl 0.9% IV infusion                                                                                                    | 50 mL/hr, intravenous, CONTINUOUS, Starting Thu 12/28/17 at 1045, Until Discontinued                                                                                                    |                |                           |
| Results Revi                       | famotidine (PEPCID) tablet 20 mg                                                                                                    | 20 mg, oral, EVERY 12 HOURS, First dose on Thu 12/28/17 at 1045, Until Discontinued                                                                                                    |                |                           |
| Problem List                       | heparin injection 5,000 Units                                                                                                    | 5,000 Units, subcutaneous, EVERY 8 HOURS, First dose on Thu 12/28/17 at 1400, Until Discontinued                                                                                                    |                |                           |
| History                            | ondansetron (ZOFRAN) injection 4 mg                                                                                                   | 4 mg, intravenous, EVERY 12 HOURS AS NEEDED, Starting Thu 12/28/17 at 1013, Until Discontinued, nausea/vomiting, first line                                                                                                    |                |                           |
| Notes                              | oxyCODONE (immediate release) (ROXICODONE) tablet 5 mg                                                                                | 5 mg, oral, EVERY 4 HOURS AS NEEDED, Starting Thu 12/28/17 at 1028, Until Discontinued, moderate pain                                                                                                    |                |                           |
| Medications                        | polyethylene glycol (MIRALAX) powder 34 g                                                                                             | 34 g, oral, THREE TIMES DAILY AS NEEDED, Starting Thu 12/28/17 at 1013, Until Discontinued, 1st line - for no BM for 2 days                                                                                                    |                |                           |
| Allergies                          | senna-docusate (SENOKOT S) 8.6-50 mg 1 tablet                                                                                         | 1 tablet, oral, TWICE DAILY, First dose on Thu 12/28/17 at 1200, Until Discontinued                                                                                                    |                |                           |
| Manage Orders                      | triamcinolone acetonide (KENALOG) 0.1 % cream                                                                                         | topical, TWICE DAILY, First dose on Thu 12/28/17 at 1145, Until Discontinued                                                                                                    |                |                           |
| Order Entry                        | avancomycin (VANCOCIN) IV (ADD-vantage) 1,000 mg                                                                                      | 1,000 mg (rounded from 979.5 mg = 15 mg/kg × 65.3 kg Order-specific weight), intravenous, EVERY 12 HOURS, First dose on Thu                                                                                                    | Review         |                           |
| Order Review                       |                                                                                                    | 12/28/17 at 1100, Until Discontinued                                                                                                    |                |                           |
| Imm/Injections<br>Flowsheets       | warfarin (COUMADIN) tablet 5 mg                                                                                                    | 5 mg, oral, EVERY EVENING, First dose on Thu 12/28/17 at 2100, Until Discontinued                                                                                                    |                | No Orc                    |
| Education                          | Procedures                                                                                                    |                                                                                                    |                |                           |
| Patient Station                    | Activity                                                                                                    | Routine, PER POLICY/SOC/NPEOC, Starting Thu 12/28/17 at 1015, Until Specified                                                                                                    |                |                           |
|                                    | •                                                                                                    |                                                                                                    |                |                           |

13. Select the Surgical Pathology order you just entered and click Case Builder, then New Case to accession the case into Beaker:

| 🗺 POC - Hypersp                     | ace - Oregon H         | lealth & Science Univ           | ersity - LAB SURGICA           | L PATH                             |                                                        |                                                |                                        |                                         |                                     |                                                                 |                                        |
|-------------------------------------|------------------------|---------------------------------|--------------------------------|------------------------------------|--------------------------------------------------------|------------------------------------------------|----------------------------------------|-----------------------------------------|-------------------------------------|-----------------------------------------------------------------|----------------------------------------|
| Epic - 🍫                            | Views - 🧕              | Case Inquiry 🧕 Pat              | ient Inquiry 🕞 Res             | ult Entry 📓 Registration 🚦 P       | 'atient Station 📁 Chart 🛛 🗊 Lat                        | els & Docs 🖾 In                                | Basket                                 |                                         |                                     |                                                                 |                                        |
| ≗ ∎ ⊡                               | Alaska,Ju              | neau                            | ×                              |                                    |                                                        |                                                |                                        |                                         |                                     |                                                                 |                                        |
| Alaska, Junea<br>46 yrs, Female, C  | au<br>03/22/1971       | MRN: 03500843<br>CSN: 204032725 | Unit: KPV 12K<br>Rm/Bed: 17, 1 | Allergies<br>Omnipaque [lohexol]   | Wt, Ht: 92.5 kg, 1.735 m (5' 8<br>Dosing wt (kg): 92.5 | Code: Not on file<br>ePOLST: NO<br>Adv Dir: NO | Ins: MEDICARE A<br>Pt Class: Inpatient | Research:<br>Lang: Engl<br>Isolation: N | None Infection: None<br>ish<br>Jone | PCP: Scott Fields, MD<br>ATTD: Donald Girard,<br>1st Call: None |                                        |
| $\leftrightarrow$ $\rightarrow$ $-$ | Order In               | quiry                           |                                |                                    |                                                        |                                                |                                        |                                         |                                     |                                                                 | ? ∠                                    |
| Patient Sum                         | C Refresh              | 🗞 Views 🗸 😽 R                   | elease 😈 Collect:              | Specimens 🎚 Case <u>B</u> uilder 🕨 | 🗙 Cancel 🖹 CC Results 🔚                                | Labels & Docs                                  | 🗠 Lin <u>k</u> Orders 🛛 📃              | Pat. Reports                            | • 🕂 Proc. Catalog 🧔 Sp              | ec. Inquiry 👻                                                   |                                        |
| SnapShot                            | Besearc                | ID                              | Class                          | Frequency                          | Order Date Orde                                        | er                                             | · · ·                                  | PBI                                     | Expected                            | Ordering Provider                                               | Department                             |
| Order Inquiry                       | Inpatient              | -                               |                                |                                    |                                                        |                                                |                                        |                                         |                                     |                                                                 |                                        |
| Specimen Ing                        |                        |                                 | IP Lab Collect                 | ONCE                               | 01/10/2018 MAG                                         | NESIUM, PLASM                                  | A                                      | RO                                      |                                     | Thomas Yackel, MD                                               | KPV 12K CARDIOVAS                      |
| Summary                             |                        | 162750410-A                     | IP Lab Collect                 | COLLECT NOW, X1                    | 01/10/2018 CBC                                         | ONLY<br>GICAL PATHOLO                          | IGY                                    | RO                                      |                                     | Thomas Yackel, MD<br>Thomas Yackel, MD                          | KPV 12K CARDIOVAS<br>KPV 12K CARDIOVAS |
| Chart Review                        |                        | 10210011011                     | Encida by tab                  | Entered by tab                     | 01/10/2010 0011                                        | 0.01011111020                                  |                                        |                                         |                                     | Thomas Facility MD                                              | in the of the other.                   |
| Care Everywh                        |                        |                                 |                                |                                    |                                                        |                                                |                                        |                                         |                                     |                                                                 |                                        |
| Synonsis                            |                        |                                 |                                |                                    |                                                        |                                                |                                        |                                         |                                     |                                                                 |                                        |
| Results Revi                        |                        |                                 |                                |                                    |                                                        |                                                |                                        |                                         |                                     |                                                                 |                                        |
| Review Flows                        |                        |                                 |                                |                                    |                                                        |                                                |                                        |                                         |                                     |                                                                 |                                        |
| Problem List                        |                        |                                 |                                |                                    |                                                        |                                                |                                        |                                         |                                     |                                                                 |                                        |
| History                             | Report Q               | restions                        |                                |                                    |                                                        |                                                |                                        |                                         |                                     |                                                                 |                                        |
| Notes                               |                        |                                 |                                |                                    |                                                        |                                                |                                        |                                         |                                     |                                                                 |                                        |
| Demographics                        | SUB                    |                                 |                                | V                                  |                                                        |                                                |                                        |                                         |                                     |                                                                 | Alaska, Juneau                         |
| Medications                         | Order: 1               | 62750410 DOB: 3                 | /22/1971 Age/Sex               | : 46 vrs F                         |                                                        |                                                |                                        |                                         |                                     |                                                                 |                                        |
| Allergies                           |                        |                                 |                                | -                                  |                                                        |                                                |                                        |                                         |                                     |                                                                 |                                        |
| Manage Orders                       | Priority               |                                 | Source                         | Туре                               | Ordere                                                 | ed by                                          |                                        | Date/T                                  | Time                                | Department                                                      |                                        |
| Order Entry                         | Routine                | 2                               | Leg - left                     | Tissue                             | Jim Be                                                 | aker                                           |                                        | 1/13/2                                  | 018 1632                            | KPV 12K CARDIOVAS                                               | C ICU                                  |
| Order Review                        | Speci                  | men Collectio                   | n Information                  |                                    |                                                        |                                                |                                        |                                         |                                     |                                                                 |                                        |
| Imm/Injections                      | ID                     | Source                          |                                | Type                               | c                                                      | ollected By                                    |                                        |                                         | Time                                |                                                                 | Frozen                                 |
| Flowsheets                          | A                      | Leg - left                      |                                | Tissue                             | -                                                      |                                                |                                        |                                         |                                     |                                                                 |                                        |
| Education                           | Des                    | ription: biopsy of r            | nass                           | Ticque                             |                                                        |                                                |                                        |                                         |                                     |                                                                 |                                        |
| 97                                  | Des                    | ription: scraping               |                                | lissue                             |                                                        |                                                |                                        |                                         |                                     |                                                                 |                                        |
| Patient Station                     |                        |                                 |                                |                                    |                                                        |                                                |                                        |                                         |                                     |                                                                 |                                        |
| Ca                                  | se <u>B</u> u<br>ew Ca | ilder 👻<br>ase                  | ×                              |                                    |                                                        |                                                |                                        |                                         |                                     |                                                                 |                                        |
| _ 🗐 E                               | xisting                | g Case                          |                                |                                    |                                                        |                                                |                                        |                                         |                                     |                                                                 |                                        |

14. Make sure you indicate your specimens have been received by clicking the checkmarks next to each in the "R" column. Then add your Protocol(s), Collection Date and Time and Accept to finish.

| Case Builder                                                 |                           |                             |        |                             | • ? Z X             |
|--------------------------------------------------------------|---------------------------|-----------------------------|--------|-----------------------------|---------------------|
| 🗸 🗛 🕹 🕹 Accept & Stay 🗶 Clear Changes 📑 Intra-op 🕞 Grossin   | ig 🕞 Case Results         |                             |        |                             |                     |
| Case type: SURGICAL PATHOLOGY<br>Case number: SP18-00071 • C |                           | Spaciman                    | Causaa | Authorizing Desuides        |                     |
| Users Assigned Role SURGICAL P/                              | ATHOLOGY (162750410)      | 2                           | source | Thomas Yackel, MD           | 0                   |
| Question                                                     | for SURGICAL PATHOLOGY (1 | 62750410)                   |        |                             |                     |
| Add Specimen (Alt+D)                                         |                           |                             |        |                             | - Delete Specimen   |
| ID R Protocol (Alt+1) Source                                 |                           | Code Description            |        | Coll Date Coll Time Collect | tor Coll Dept 🛛 🕅 🗱 |
| A SOFT TISSUE MASS Pieg - left                               |                           | 88307 (CPT®) biopsy of mass |        | 1/13/2018 10:00 AM          | LAB SURGIC          |
| B SOFT TISSUE DEBRIDEM eg - left                             |                           | 88304 (CPT®) scraping       |        | 1/13/2018 10:00 AM          | LAB SURGIC          |
|                                                              |                           |                             |        |                             |                     |
| Add Task (Alt+R)                                             | iple Blocks               |                             |        | Delete Last Block           | - Delete Selected   |
| ID C Task (Alt+2) Slides Code C                              | ସty Task Flags Task N     | lote                        |        |                             |                     |
| A1 🔗 BLOCK                                                   |                           |                             |        |                             |                     |
| A1.1 🔗 H&E 1                                                 |                           |                             |        |                             |                     |

## Enter the Order/Build the Case-Outpatient

1. If the specimen came from an Outpatient Clinic or Procedural area (e.g. GI), look for the corresponding encounter in Patient Station:

| Epic -                                                        | 🗞 Views 👻 🧕 Cas                         | e Inquiry 🧕 Pat                             | ient Inquiry 📑 Re                | sult Entry 💣 F                         | Registration        | 🕴 Patient Station  🚔 Cr | nart 📊 La                 | ibels & Docs 🔤 In                   | Basket                              |                             |         |           |            |  |
|---------------------------------------------------------------|-----------------------------------------|---------------------------------------------|----------------------------------|----------------------------------------|---------------------|-------------------------|---------------------------|-------------------------------------|-------------------------------------|-----------------------------|---------|-----------|------------|--|
| ≗∎                                                            | Beaker,Uma                              |                                             | ×                                |                                        |                     |                         |                           |                                     |                                     |                             |         |           |            |  |
| Beaker, Un<br>DOB: 38 yrs, I<br>Preferred Nam<br>MRN: 0350220 | ia<br>emale, 01/01/1980<br>e: None<br>6 | PCP: Yackel, T<br>Ref: None<br>Pt Ins: MODA | homas, Langua<br>ePOLS<br>Adv Di | age: <b>English</b><br>ST: NO<br>r: NO | Allergie:<br>Unknow | n: Not on File          | MyCha<br>FYI: (N<br>Resea | art: Inactive<br>Ione)<br>rch: None | My Sticky Note: 📩<br>Shared Patient | Unit: None<br>Rm/Bed: None, |         |           |            |  |
| $\leftrightarrow \rightarrow -$                               | Last refres                             | shed: 1/13,                                 | /2018 4:50:4                     | 15 PM                                  |                     |                         |                           |                                     |                                     |                             |         |           |            |  |
| Patient Sum                                                   | <b>1</b>                                | 0 🔹                                         | <u>+</u>                         | -                                      | ¢,                  |                         |                           |                                     |                                     |                             |         |           |            |  |
| Order Inquiry                                                 | Legend Re                               | fresh Filter                                | New Hospital <u>O</u> u          | tpt Appts                              | <u>I</u> tinerary   |                         |                           |                                     |                                     |                             |         |           |            |  |
| Specimen Inq                                                  | ③ Some enco                             | unters may be h                             | idden based on th                | e applied filter                       | s.                  |                         |                           |                                     |                                     |                             |         |           |            |  |
| SnapShot                                                      | Encounter                               | Encounter Hosp Acct Episode                 |                                  |                                        |                     |                         |                           |                                     |                                     |                             |         |           |            |  |
| Synonsis                                                      | Encounter                               |                                             | Status                           | Date                                   | Time D              | ept/Unit                | Room                      | Pt C Accom Cod                      | le Reason                           | Provider                    | Account | CSN       | Contact Ni |  |
| -,                                                            | Appoin                                  | itment                                      | Scheduled Appt                   | 01/16/2018                             | 1120 //             | IC FACULTY PPV          |                           | Outp                                | Appointment                         | Roger Chou, MD              | 531516  | 204034341 | 19         |  |

2. Double click on the encounter to open it. Click on **Order Entry** from the list of activities on the left:

| Epic - 🍇                                                            | Views 🔸 된 Case Inquir                          | ny 🧕 Patient Inquiry                                                                                                    | 🕞 Result Entry 📓 Re                                                                                                    | egistration 🕴 Patient Station 📙   | 🕆 Chart 📅 Labels & Docs 🔚                          | In Basket                                |                             |               |                        |  |  |  |  |
|---------------------------------------------------------------------|------------------------------------------------|----------------------------------------------------------------------------------------------------|----------------------------------------------------------------------------------------------------|-----------------------------------|----------------------------------------------------|------------------------------------------|-----------------------------|---------------|------------------------|--|--|--|--|
| °= 🗉 🗔                                                              | Beaker,Uma                                     | ×                                                                                                    |                                                                                                    |                                   |                                                    |                                          |                             |               |                        |  |  |  |  |
| Beaker, Uma<br>DOB: 38 yrs, Fer<br>Preferred Name:<br>MRN: 03502266 | PCP:<br>male, 01/01/1980 Ref: N<br>None Pt Ins | Yackel, Thomas,<br>None<br>MODA                                                                                                 | Language: <b>English</b><br>ePOLST: NO<br>Adv Dir: NO                                                                                                    | Allergies<br>Unknown: Not on File | MyChart: Inactive<br>FYI: (None)<br>Research: None | My Sticky Note: 1<br>Shared Patient      | Unit: None<br>Rm/Bed: None, |               |                        |  |  |  |  |
| $\rightarrow$ $\rightarrow$ $-$                                     | 1/16/2018 visit                                | t with Roger                                                                                                    | Chou, MD for I                                                                                                    | IMC ROUTINE                       |                                                    |                                          |                             |               | ··· ? 2                |  |  |  |  |
| Patient Sum                                                         | 🔣 Images 🛛 Questio                             | onnaires 🏾 🎜 Admin                                                                                                    | 🖉 Benefits Inquiry                                                                                                    | Patient Handouts 🕒 Scans 👻        | 🗸 Open Orders 🛛 🖓 Care Tean                        | ns 🖶 PrintA <u>V</u> S 🔊 Previe <u>w</u> | AVS 🎽 Media Manager         |               |                        |  |  |  |  |
| Order Inquiry                                                       | CHARTING                                       |                                                                                                    | 11 M                                                                                                    |                                   |                                                    |                                          |                             |               |                        |  |  |  |  |
| Specimen Inq                                                        | Episodes                                       | V Iry the W                                                                                                    | idescreen view                                                                                                    |                                   |                                                    |                                          |                             | Not Right Now | Do Not Snow This Again |  |  |  |  |
|                                                                     | Chief Complaint                                | omplaint There is a new, faster way for you to finish your visit documentation with fewer clicks and less scrolling. Learn More |                                                                                                    |                                   |                                                    |                                          |                             |               |                        |  |  |  |  |
| SnapShot                                                            | Date of Onset                                  | I the finite state                                                                                                    | ~                                                                                                    |                                   |                                                    |                                          |                             |               |                        |  |  |  |  |
| Synopsis                                                            | MvChart Sign-up                                | Episodes                                                                                                    | a de la construcción de la construcción de la const |                                   |                                                    |                                          |                             |               |                        |  |  |  |  |
| Chart Review                                                        | Allergies                                      | No filed episodes                                                                                                    | 5                                                                                                    |                                   |                                                    |                                          |                             |               |                        |  |  |  |  |
| Review Flows                                                        | Medication List                                |                                                                                                    |                                                                                                    |                                   |                                                    |                                          |                             |               | Episodes of Care 🦉     |  |  |  |  |
| Results Revi                                                        | Verify Rx Benefits                             | 10 chief car                                                                                                    | and shake a                                                                                                    |                                   |                                                    |                                          |                             |               |                        |  |  |  |  |
| Allegaine                                                           | Outside Meds                                   | P Chief Col                                                                                                    | mplaint 🦉                                                                                                    |                                   |                                                    |                                          |                             |               |                        |  |  |  |  |
| Allergies                                                           | Problem List                                   | None                                                                                                    |                                                                                                    |                                   |                                                    |                                          |                             |               |                        |  |  |  |  |
| History                                                             | Visit Diagnoses                                |                                                                                                    |                                                                                                    |                                   |                                                    |                                          |                             |               |                        |  |  |  |  |
| Problem List                                                        | History                                        | ⑦ Date of C                                                                                                    | Dnset 💉                                                                                                    |                                   |                                                    |                                          |                             |               |                        |  |  |  |  |
| Demographics                                                        | Relevant Results                               |                                                                                                    |                                                                                                    | (1/5)                             |                                                    |                                          |                             |               |                        |  |  |  |  |
| Letters                                                             | SmartSets<br>Brogross Notos                    | BOCOMEN                                                                                                    | TTORTRIMARTOA                                                                                                    | (115)                             |                                                    |                                          |                             |               |                        |  |  |  |  |
|                                                                     | Meds & Orders                                  | 🔺 Vitals 💉                                                                                                    |                                                                                                    |                                   |                                                    |                                          |                             |               |                        |  |  |  |  |
| Forms                                                               | Enter Results                                  |                                                                                                    |                                                                                                    |                                   |                                                    |                                          |                             |               |                        |  |  |  |  |
| Imm/Injections                                                      | Pt. Instructions                               | New Set of V                                                                                                    | ritals                                                                                                    |                                   |                                                    |                                          |                             |               | Flowsneets             |  |  |  |  |
| Education                                                           | Follow-up                                      | None Taken                                                                                                    |                                                                                                    |                                   |                                                    | Other Vitals                             |                             |               |                        |  |  |  |  |
|                                                                     | Comm Mgt (Letters)                             |                                                                                                    |                                                                                                    |                                   |                                                    | OB/Gyn status revie                      | wed Never reviewed          |               |                        |  |  |  |  |
| Medications                                                         | Sign Visit                                     |                                                                                                    |                                                                                                    |                                   |                                                    | Smoking Status                           | Never Assessed              |               |                        |  |  |  |  |
| Order Entry                                                         | MEDD                                           |                                                                                                    |                                                                                                    |                                   |                                                    | Smokeless Status                         | Unknown                     |               |                        |  |  |  |  |
| Place new or<br>Care Mgmt Pl                                        | ders                                           |                                                                                                    |                                                                                                    |                                   |                                                    | Reviewed                                 | Never reviewed              |               |                        |  |  |  |  |
| 0 00                                                                |                                                | MyChart                                                                                                    |                                                                                                    |                                   |                                                    |                                          |                             |               | e                      |  |  |  |  |
| Visit Navigator                                                     |                                                | A Launch MvC                                                                                                    | hart Signup 🗙 Patient I                                                                                                    | Declined                          |                                                    |                                          |                             |               |                        |  |  |  |  |

3. Enter the pathology order in the **New Order** field:

| • POC - Hyperspi                                                      | ace - oregon rieald              |                                               |                        |                                                              |            |                             |                 |                                                           |           |                                   |            |                              |
|-----------------------------------------------------------------------|----------------------------------|-----------------------------------------------|------------------------|--------------------------------------------------------------|------------|-----------------------------|-----------------|-----------------------------------------------------------|-----------|-----------------------------------|------------|------------------------------|
| Epic - 🍇                                                              | Views 👻 🧕 Case                   | e Inquiry 🧕 Patien                            | t Inquiry 🕞            | Result Entry                                                 | 🗳 Registra | ation 🧯 Patier              | nt Station  📁 C | hart 📅 Labels (                                           | & Docs 🖃  | In Basket                         |            |                              |
| ≗∎ ∎                                                                  | Beaker,Uma                       | ×                                             |                        |                                                              |            |                             |                 |                                                           |           |                                   |            |                              |
| Beaker, Uma<br>DOB: 38 yrs, Fen<br>Preferred Name: I<br>MRN: 03502266 | nale, 01/01/1980<br>None         | PCP: Yackel, Tho<br>Ref: None<br>Pt Ins: MODA | mas, Lar<br>ePi<br>Adr | nguage: <b>Englis</b><br>OLST: <b>NO</b><br>v Dir: <b>NO</b> | sh A<br>U  | Ilergies<br>Inknown: Not or | 1 File          | MyChart: <b>Ina</b><br>FYI: ( <b>None)</b><br>Research: N | one       | My Sticky Note:<br>Shared Patient | <b>t</b> 0 | Unit: None<br>Rm/Bed: None,. |
| + $+$ $-$                                                             | Place orde                       | rs (Enc Date                                  | : 1/16/2               | 2018) - V                                                    | Vt: (Not   | t entered                   | for this v      | risit) Ht: (N                                             | ot ente   | ered for this                     | visit)     |                              |
| Patient Sum                                                           | 8 (                              | P. P.                                         | R                      | =;"                                                          | È          | $\checkmark$                | 1               | <ul> <li>✓ _</li> </ul>                                   | 63        | 888                               | ø          | 3                            |
| Order Inquiry                                                         | Pref <u>L</u> ist <u>I</u> ntera | ctions P <u>h</u> armacy                      | P <u>r</u> oviders     | Routing CC                                                   | C Results  | Open Orders                 | Pend Orders     | Sign Orders                                               | Financial | Patient Handouts                  | Benefits   | Link Order C                 |
| Specimen Inq                                                          | Ne <u>w</u> order: lab           | 00890                                         |                        |                                                              | Search     |                             |                 |                                                           |           |                                   |            |                              |
| CoonChat                                                              | New order defa                   | aults Not using d                             | efaults                |                                                              |            |                             |                 |                                                           |           |                                   |            |                              |

4. With the correct order selected, click Accept:

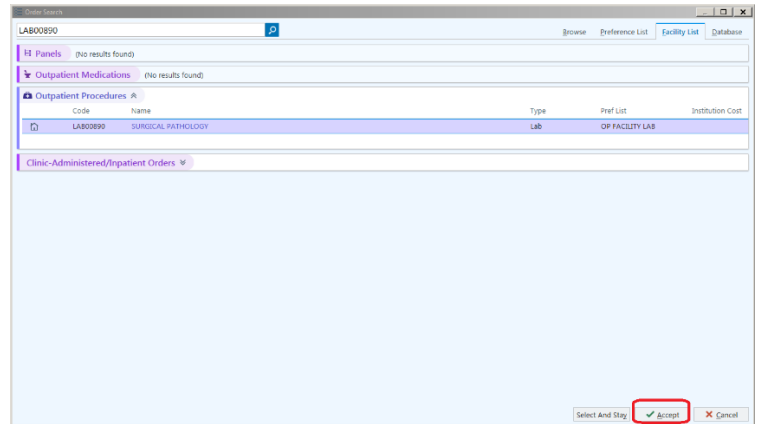

5. Change the **Class** to **Entered by Lab**. Fill in details about the specimen(s) from what is given to you on the specimen cup(s) or a paper requisition. Make sure the **Status** is set to **Normal**. Then click **Accept**:

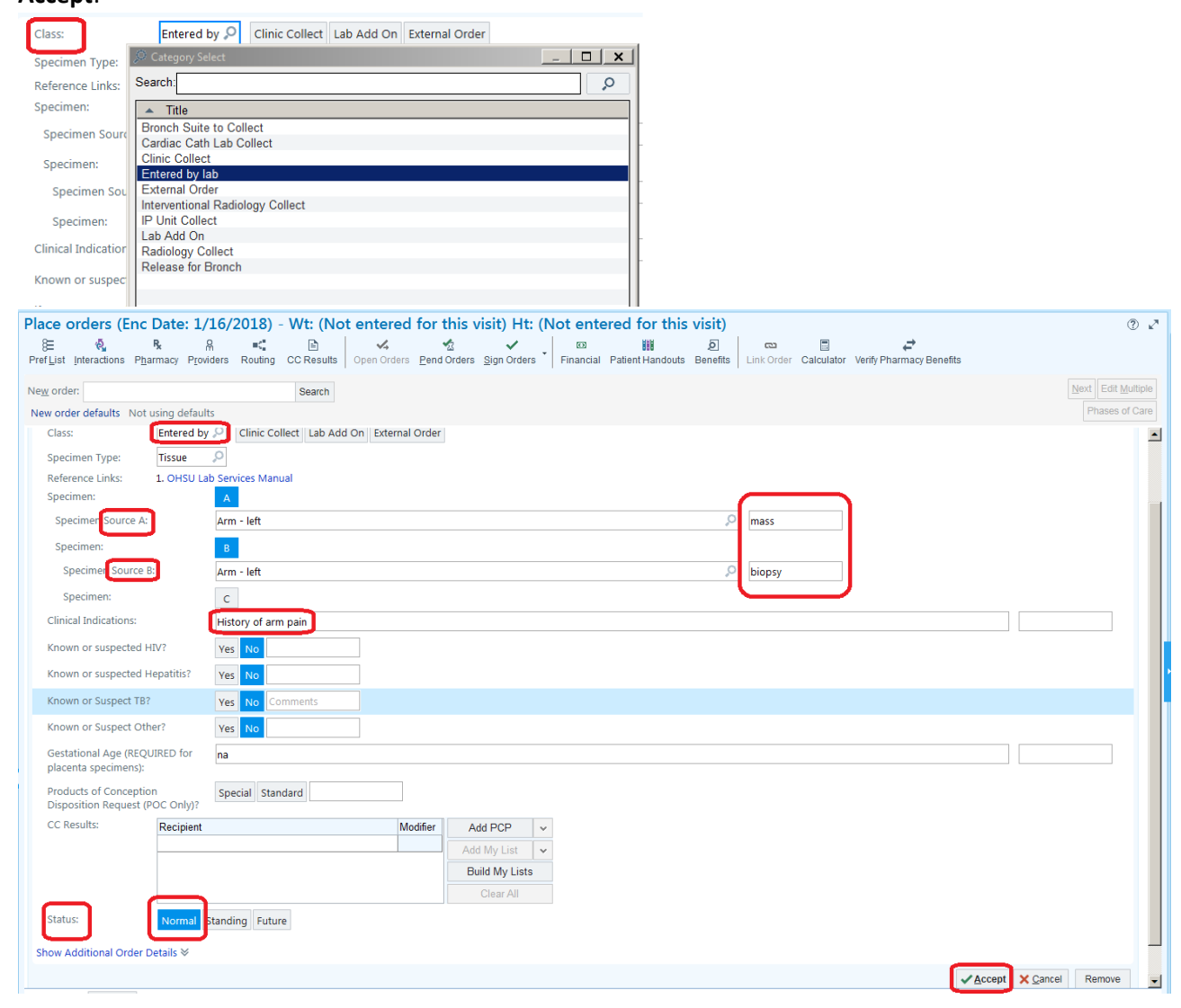

6. Add and associate Diagnoses as provided:

|                                           | Order Associate Diagnoses    | ×                                 |
|-------------------------------------------|------------------------------|-----------------------------------|
|                                           | Beaker, Uma<br>Add diagnosis | Arm mass, left                    |
|                                           | SURGICAL PATHOLOGY           | ~                                 |
|                                           |                              | ✓ <u>A</u> ccept X <u>C</u> ancel |
| <sup>™</sup> Diagnoses Ass <u>o</u> ciate |                              |                                   |
| Add Diagnosis                             |                              | 1 Edit Remove                     |
| P Diagnosis                               |                              | ICD-10-CM                         |
| 1. Arm mass, left                         |                              | R22.32                            |

#### 7. Click **Sign Orders** from the upper toolbar:

| Place orders (Enc Date: 1/16/2018) - Wt: (Not entered for this visit) Ht: (Not entered for this visit) |              |                   |           |         |            |             |             |             |           |                  |          |
|----------------------------------------------------------------------------------------------------|--------------|-------------------|-----------|---------|------------|-------------|-------------|-------------|-----------|------------------|----------|
| 3<br>1<br>1<br>1                                                                                       | ę,           | R <sub>x</sub>    | R         | =<"     | E          | <b>V</b> -  | ∽2          | ~           | 0         |                  | ē        |
| Pref <u>L</u> ist                                                                                      | Interactions | P <u>h</u> armacy | Providers | Routing | CC Results | Open Orders | Pend Orders | Sign Orders | Financial | Patient Handouts | Benefits |

8. Enter the **Order Mode** (per transcription if paper order), **Ordering** and **Authorizing Provider**. Your name should be in the **Entered by** field:

| Providers                               | x                         |
|-----------------------------------------|---------------------------|
| Ordering Information<br>Order mode      | Filter: 🗹 Nearby          |
| Per Transcription                       | Q                         |
| Ordering provider                       |                           |
| YACKEL, THOMAS                          | Q                         |
| Authorizing Providers<br>For procedures |                           |
| YACKEL, THOMAS                          | Q                         |
| Entry Information                       |                           |
| ULMSCHNEIDER, MARY C                    | 9,                        |
| Comments                                |                           |
|                                         |                           |
|                                         | ✓ <u>A</u> ccept X Cancel |

#### 9. Click Accept.

#### 10. Select Order Inquiry again from the activity list on the left:

| 😁 POC - Hypers                                                     | space - Oregon Health & Science University - LAB SURGICAL PATH                                                                                                    |                    |
|--------------------------------------------------------------------|----------------------------------------------------------------------------------------------------|--------------------|
| Epic - *                                                           | 🗞 Views - 🗩 Case Inquiry 🔊 Patent Inquiry 🚯 Result Entry 🍯 Registration 🕴 Patent Station 🍃 Chart 🐺 Labels & Docs 🔤 in Basket                                                                                                    |                    |
| %≞ 🗉 🗔                                                             | Beaker,Uma X                                                                                                    |                    |
| Beaker, Uma<br>DOB: 38 yrs, Fe<br>Preferred Name:<br>MRN: 03502266 | a PCP: Yackel, Thomas, Language. English Allergies MyChart. Inactive My Sticky Note. 1 Unit None<br>emaile, 01/01/1980 Ref. None ePOLST: NO Unknown: Not on File FY1. (None) Shared Patient Rm/Bed. None,<br>: None Pt Ins. MODA Adv Dir. NO Research: None<br>6 |                    |
| + + -                                                              | Place orders (Enc Date: 1/16/2018) - Wt: (Not entered for this visit) Ht: (Not entered for this visit)                                                                                                    | ® ۲                |
| Patient Sum                                                        |                                                                                                    |                    |
| Order Inquiry                                                      | Pref List Interactions Pharmacy Providers Routing CC Results   Open Orders Pend Orders Sign Orders   Financial Patient Handouts Benefits   Link Order Calculator Verify Pharmacy Benefits                                                                        |                    |
| View orders for th                                                 | he selected patient Search                                                                                                    | Next Edit Multiple |
| SnapShot                                                           | New order defaults Not using detaults                                                                                                    | Phases of Care     |
| O manufa                                                           | Orders have been signed. No more pending orders.                                                                                                    |                    |
| Synopsis                                                           | <ul> <li>Previously Signed Orders (1)</li> </ul>                                                                                                    | Reprint All Procs  |
| Chart Review                                                       |                                                                                                    |                    |
| Review Flows                                                       | SURGICAL PATHOLOGY                                                                                                    | Reprint Cancel     |
| Results Revi                                                       | Routine, Entered by lab                                                                                                    |                    |
|                                                                    |                                                                                                    |                    |
| Allergies                                                          |                                                                                                    |                    |

11. Make sure your **View** is set to **Specimen Collection**:

| Order In                   | nquiry                                                      |                   |
|----------------------------|-------------------------------------------------------------|-------------------|
| CRefresh                   | 🐝 Views 🗸 🤘 🗸 Release 🛛 🛛 Co <u>l</u> lect Specimens 📱 Case | <u>B</u> uilder + |
| Resear I                   | 🍇 <u>S</u> ettings                                          | Ord               |
| Outpatient                 | Active Meds                                                 |                   |
| s                          | Active Non-Meds                                             |                   |
|                            | All Med Orders from All Encounter                           |                   |
|                            | AP/CP Beaker Order Inquiry                                  |                   |
|                            | AQ OPEN ORDERS                                              |                   |
|                            | Beaker Add-On Order Inquiry                                 |                   |
|                            | Beaker AP Order Inquiry                                     |                   |
|                            | Beaker CP Order Inquiry                                     |                   |
|                            | Discharge Orders                                            |                   |
|                            | Discontinued Orders                                         |                   |
| Rep <u>o</u> rt <u>Q</u> u | Inactive Non-Meds                                           |                   |
|                            | LAST 72 HOURS                                               |                   |
|                            | Med Orders Entered Today                                    |                   |
| 300                        | Med Orders Since Admission                                  |                   |
| Order: 1                   | OPEN ORDERS                                                 |                   |
|                            | Radiology To Collect Orders - Inpatient and Outpatient      |                   |
| Priority                   | Rx Consult Orders                                           |                   |
| Koutine                    | <ul> <li>Specimen Collection</li> </ul>                     | [                 |
|                            | zz-Admin Beaker Order Inquiry                               |                   |

12. Select the Surgical Pathology order you just entered and click **Case Builder**, then **New Case** to accession the case into Beaker:

| Epic - 🏷                       | 🛊 Views 👻 🧕 Cas        | e Inquiry 🧕 Patient Inquin        | y 🕞 Result Entry 💣              | Registration 🧯 Patient Station          | n 🗁 Chart 🖷 Labels & Docs 🔚      | In Basket                           |                             |                          |                 |
|--------------------------------|------------------------|-----------------------------------|---------------------------------|-----------------------------------------|----------------------------------|-------------------------------------|-----------------------------|--------------------------|-----------------|
| ≗∎ ⊑                           | Beaker,Uma             | ×                                 |                                 |                                         |                                  |                                     |                             |                          |                 |
| Beaker, Uma<br>DOB: 38 yrs, Fe | n<br>male, 01/01/1980  | PCP: Yackel, Thomas,<br>Ref: None | Language: English<br>ePOLST: NO | Allergies<br>Unknown: Not on File       | MyChart: Inactive<br>FYI: (None) | My Sticky Note: 뉩<br>Shared Patient | Unit: None<br>Rm/Bed: None, |                          |                 |
| MRN: 03502266                  | None                   | PLINS. MODA                       | Auv Dir. NO                     |                                         | Research. None                   |                                     |                             |                          |                 |
| $\bullet \bullet \bullet$      | Order Inq              | uiry                              |                                 |                                         |                                  |                                     |                             |                          | ? 2             |
| Patient Sum                    | CRefresh 🍇             | View <u>s</u> + 🛛 😽 Release  l    | Í Collect Specimens             | 📕 Case <u>B</u> uilder 👻 <u>C</u> ancel | 🖹 CC Results 🛛 📅 Labels & Doc    | s 🕰 Lin <u>k</u> Orders 🛛 🗏 Pa      | at. Reports 👻 🗄 Proc. Ca    | atalog 🖉 Spec. Inquiry 🗸 |                 |
| Order Inquiry                  | Resear ID              | Class                             | Frequen                         | + New Case Date                         | Order                            | PRI                                 | Expected                    | Ordering Provider        | Department      |
| Specimen Inq                   | Outpatient             | F0410.4                           |                                 | Existing Case                           |                                  | - DO                                |                             |                          | NO FLOUR DUDGY  |
| PeopPhot                       | 1627                   | 50412-A Entered t                 | зутар                           | 01/13                                   | 2018 SURGICAL PATHULUGY          | RU                                  |                             | Thomas Yackel, MD        | IMC FACULTY PPV |
| Supporte                       |                        |                                   |                                 |                                         |                                  |                                     |                             |                          |                 |
| Chart Review                   |                        |                                   |                                 |                                         |                                  |                                     |                             |                          |                 |
| Review Flows                   |                        |                                   |                                 |                                         |                                  |                                     |                             |                          |                 |
| Results Revi                   |                        |                                   |                                 |                                         |                                  |                                     |                             |                          |                 |
| resource rest                  |                        |                                   |                                 |                                         |                                  |                                     |                             |                          |                 |
| Allergies                      |                        |                                   |                                 |                                         |                                  |                                     |                             |                          |                 |
| History                        | Report Quest           | tions                             |                                 |                                         |                                  |                                     |                             |                          |                 |
| Problem List                   | Sanca                  | uona                              |                                 |                                         |                                  |                                     |                             |                          |                 |
| Demographics                   | SURG                   |                                   |                                 |                                         |                                  |                                     |                             |                          | Beaker, Uma     |
| Lettere                        | Order: 162             | 750412 DOB: 1/1/1980              | Age/Sex: 38 vrs F               |                                         |                                  |                                     |                             |                          |                 |
| Louis                          |                        |                                   | ·9-////                         |                                         |                                  |                                     |                             |                          |                 |
| Forms                          | Priority               | Source                            |                                 | Туре                                    | Ordered by                       | Date                                | e/Time                      | Department               |                 |
| Imm/Injections                 | Routine                | Arm - le                          | ft                              | Tissue                                  | Jim Beaker                       | 1/13                                | /2018 1708                  | IMC FACULTY PPV          |                 |
| Education                      |                        |                                   |                                 |                                         |                                  |                                     |                             |                          |                 |
|                                | Diagnoses<br>Arm mass. | :<br>. left - R22.32 [ICD-10-CM   | 1                               |                                         |                                  |                                     |                             |                          |                 |
| Medications                    |                        |                                   | ,                               |                                         |                                  |                                     |                             |                          |                 |

13. Make sure you indicate your specimens have been received by clicking the checkmarks next to each in the "R" column. Then add your Protocol(s), Collection Date and Time and Accept to finish.

| Case Builder 💮 🕐 کې دې کې د کې د کې د کې د کې د کې د کې |                |            |           |               |             |                        |               |        |             |                            |                                | ) Z X     |               |     |
|---------------------------------------------------------|----------------|------------|-----------|---------------|-------------|------------------------|---------------|--------|-------------|----------------------------|--------------------------------|-----------|---------------|-----|
| Case type:<br>Case number:                              | SURGICAL PATHO | DLOGY 🔎    | Orders    |               |             |                        |               |        |             |                            |                                |           |               |     |
| Users Assigned                                          | Role           |            | SURGICAL  | PATHOLOGY     | (162750412) |                        | Specimen<br>2 | Source | Auti<br>Tho | horizing Pro<br>mas Yackel | , MD                           |           | Q             |     |
| Question for SURGICAL PATHOLOGY (162750412)             |                |            |           |               |             |                        |               |        |             |                            | -                              |           |               |     |
| Add Specimen (Alt                                       | :+D)           | +          |           |               |             |                        |               |        |             |                            |                                | -         | Delete Specir | men |
| ID R Protoc                                             | col (Alt+1)    | Source     |           |               |             | Code                   | Description   |        | (           | Coll Date                  | Coll Time                      | Collector | Coll Dept     | **  |
| A SOFT                                                  | TISSUE MASS    | Arm - left |           |               |             | 88307 (CPT®) mass 1/1  |               |        |             | 1/13/2018                  | /13/2018 11:00 AM 🔎 LAB SURGIC |           |               |     |
| B SOFT                                                  | TISSUE BIOPSY  | Arm - left |           |               |             | 88305 (CPT®) biopsy 1/ |               |        | 1/13/2018   | 11:00 AM                   |                                | LAB SURG  |               |     |
|                                                         |                |            |           |               |             |                        |               |        |             |                            |                                |           |               |     |
| Add Task (Alt+R)                                        |                | +          | Select Mu | Itiple Blocks |             |                        |               |        |             | - (                        | Delete Last <u>B</u> lo        | ck 🗕      | Delete Select | ted |
| ID C Task (                                             | Alt+2)         | Slides     | Code      | Qty           | Task Flags  | Task Note              |               |        |             |                            |                                |           |               |     |
| A1 🔗 BLOC                                               | K              |            |           |               |             |                        |               |        |             |                            |                                |           |               |     |
| A1.1 🔗 H&E                                              |                | 1          |           |               |             |                        |               |        |             |                            |                                |           |               |     |

© 2017 Epic Systems Corporation. All rights reserved. PROPRIETARY INFORMATION - This item and its contents may not be accessed, used, modified, reproduced, performed, displayed, distributed or disclosed unless and only to the extent expressly authorized by an agreement with Epic. This item is a Commercial Item, as that term is defined at 48 C.F.R. Sec. 2.101. It contains trade secrets and commercial information that are confidential, privileged and exempt from disclosure under the Freedom of Information Act and prohibited from disclosure under the Trade Secrets Act. After Visit Summary, Analyst, App Orchard, ASAP, Beaker, BedTime, Bones, Break-the-Glass, Caboodle, Cadence, Canto, Care Everywhere, Charge Router, Chronicles, Clarity, Cogito ergo sum, Cohort, Colleague, Community Connect, Cupid, Epic, EpicCare, EpicCare Link, Epicenter, Epic Earth, EpicLink, EpicWeb, Good Better Best, Grand Central, Haiku, Happy Together, Healthy People, Healthy Planet, Hyperspace, Identity, IntraConnect, Kaleidoscope, Limerick, Lucy, MyChart, OpTime, OutReach, Patients Like Mine, Phoenix, Powered by Epic, Prelude, Radar, RedAlert, Resolute, Revenue Guardian, Rover, SmartForms, Sonnet, Stork, Tapestry, Trove, Welcome, Willow, Wisdom, and With the Patient at the Heart are registered trademarks, trademarks or service marks of Epic Systems Corporation in the United States of America and/or other countries. Other company, product and service names referenced herein may be trademarks or service marks of their respective owners. U.S. and international patents issued and pending.

This guide is based on Epic 2017.